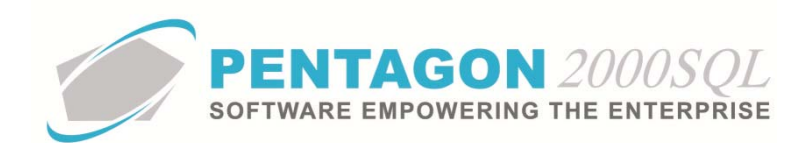

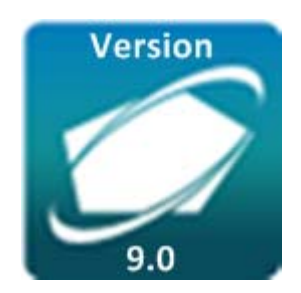

# PENTAGON 2000 SOFTWARE

# **Automatic ACH Transfers Module**

Pentagon 2000 Software 15 West 34<sup>th</sup> Street 5<sup>th</sup> Floor New York, NY 10001 Phone 212.629.7521 • Fax 212.629.7513

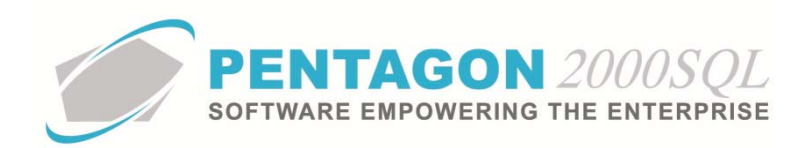

| TITLE:                 | Automatic ACH Transfers Module            |                  |            |  |  |  |  |  |  |
|------------------------|-------------------------------------------|------------------|------------|--|--|--|--|--|--|
| PART:                  | Accounting and Financials                 |                  |            |  |  |  |  |  |  |
| MODULE:                | Automatic ACH Transfers Module            | Build            | 9.0.1.36   |  |  |  |  |  |  |
| <b>RESPONSIBILITY:</b> | Procedures Specialist, Pentagon 2000      | <b>REVISION:</b> | 01         |  |  |  |  |  |  |
| APPROVED BY:           | Vice President, Operations, Pentagon 2000 | EFFECTIVE DATE:  | 09/17/2014 |  |  |  |  |  |  |

# Purpose

This module enables batch processing of ACH transfers to vendor accounts. The user may select the ACH transactions to process in the batch file. Approval is required and creates a level of security and accountability for the transactions.

# Overview

This procedure outlines the steps for setup and use of the Automatic ACH Transfers Module.

# **Required Modules/Features**

- Pentagon 2000 Core
- Accounting Module
- Automatic ACH Transfers Module

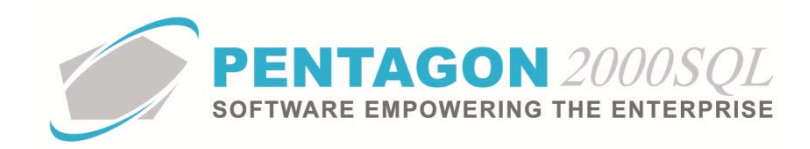

# **Table of Contents**

| 1. | BANK SETUP                 | 4  |
|----|----------------------------|----|
| 2. | VENDOR SETUP               | 7  |
| 3. | INVOICE SETUP              | 10 |
| 4. | CREATING AN ACH BATCH FILE | 11 |
| 5. | PAYMENTS DOCUMENTATION     | 14 |
| 6. | PRINT REMITTANCE ADVICE    | 16 |

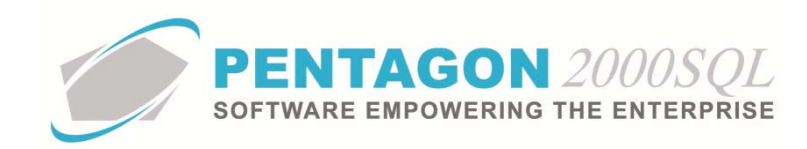

# Procedure

#### 1. Bank Setup

Each bank that is used to pay vendors must be setup for ACH payments.

a. From the ribbon, left-click Financials, left-click Administration and left-click Banks List.

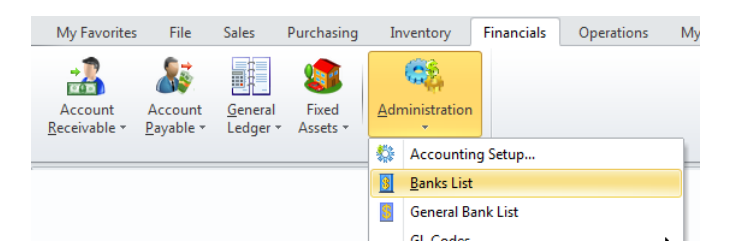

b. The **Bank** search window will appear.

**NOTE:** Banks are shown to be enabled for ACH payments in the **Paid by ACH** column in **Bank** search window.

| tart Wi | th:                                  |                     |          |       |         |         |        |                   |
|---------|--------------------------------------|---------------------|----------|-------|---------|---------|--------|-------------------|
|         |                                      |                     |          |       |         | Max 9   | Search | Result Lines : 50 |
| ag a co | lumn header here to group by that co | lumn                |          |       |         |         |        |                   |
| ank ID  | Bank Name                            | Address             | City     | State | Company | Divisic | Depar  | Paid by ACH       |
| )1      | Citibank N.A.                        | 2589 Madison Street | New York | NY    | 1       |         |        | Yes               |
| )2      | Chase Manhattan                      | 365 46th Street     | Flushing | NY    |         |         |        | No                |
| )3      | China Mall USA                       | Bank Of China       | New York | NY    | 1       | 1.0     | 1.0    | No                |
| )4      | Fleet Money Market                   | 50 Bayard Street    | New York | NY    | 1       | 1.0     | 1.0    | No                |
| 6       | Commercial Bank                      |                     |          |       | 1       |         |        | No                |
| 7       | MBNA AMERICA                         |                     |          |       | 1       |         |        | No                |
| 9       | Fleet Checking                       | 509 Madison Avenue  | New York | NY    | 1       | 1.0     | 1.0    | No                |
| i       | Holland Bancshares                   |                     |          |       | 1       |         |        | No                |
| 9       | Bank of New York City                |                     |          |       | 1       |         |        | No                |
|         |                                      |                     |          |       |         |         |        |                   |

c. Select the **Bank** for which ACH payments needs to be set up (left-click the line within the search screen and left-click **OK**; or double-click the line within the search screen).

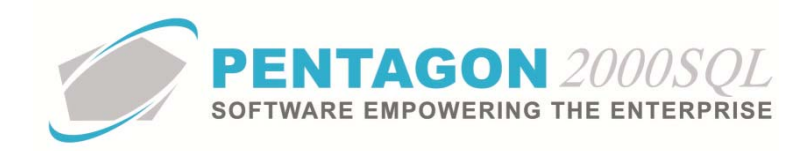

d. The Bank window will appear. Left-click the Edit button on the Bank window toolbar.

| Ada Ealt                                                                                                    | 브리                    | Prev <u>N</u> ex            | t Contacts   |                                          |                                                                                                    | <u>C</u> ancel               | 0 <u>K</u> |         |
|----------------------------------------------------------------------------------------------------|-----------------------|-----------------------------|--------------|------------------------------------------|----------------------------------------------------------------------------------------------------|------------------------------|------------|---------|
| Bank ID : 01<br>Bank No :                                                                                                    | Bank                  | Name : Citibank I<br>Branch | N.A. <br>no: |                                          |                                                                                                    |                              | •          |         |
| ddress Accounts                                                                                                    |                       |                             |              |                                          |                                                                                                    |                              |            |         |
| Address : 2583 M<br>Address : Address : Address : City : New Y<br>Region : NOR<br>County : James<br>Contact : 002<br>E-Mail : http:///<br>Web : andy@ | adison Street         | NY Zip :<br>Country : USA   | 10001        | Prefix<br>Tel.1<br>Tel.2<br>Fax1<br>Fax2 | : 212-559-4<br>: 212-559-4<br>: 212-559-4<br>: 212-559-4<br>: 212-559-4<br>: 212-559-4<br>Company :<br>Division :<br>:partment : | 5959<br>5968<br>5986<br>8745 | Ext.:      | 266 236 |
| CH Payment 🔽                                                                                                    | ACH Map<br>005QL9.0.1 | oing /                      | ACH Settings | Cana                                     | adian check                                                                                                    | :s 🔲                         |            |         |

- i. **ACH Payment** flag Ensure the flag is marked as "checked" to enable ACH payments from the bank.
- ii. **ACH Mapping** button Left-click to setup the format of the file used for ACH payments that will be created when creating an export for this particular bank.
  - 1. The Bank Export Setup window will appear.

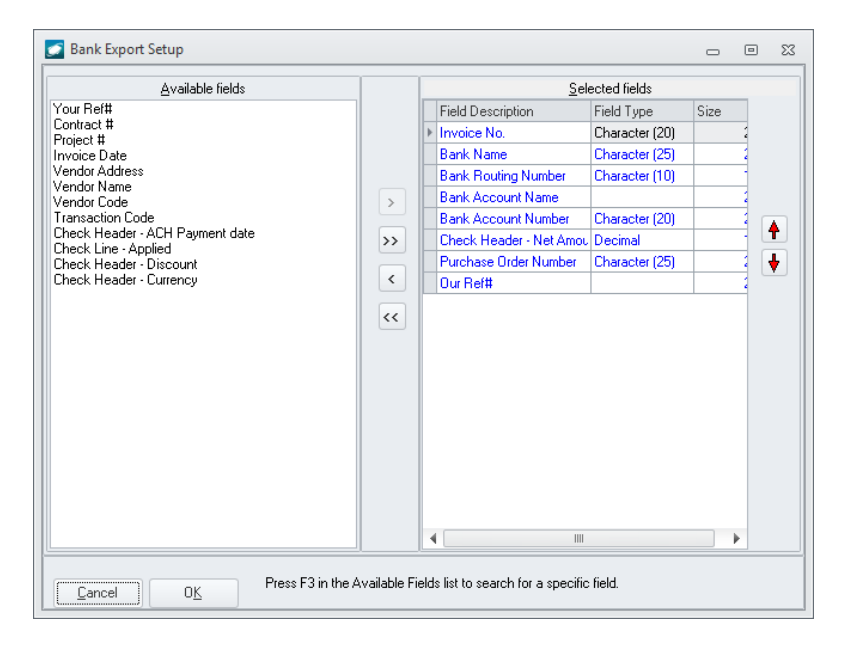

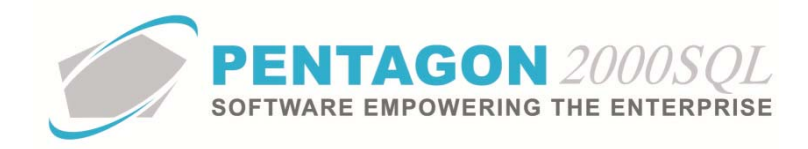

- 2. Configure the fields that are required for the export to this particular bank and left-click the **OK** button.
- iii. ACH Settings button Left-click to adjust settings.

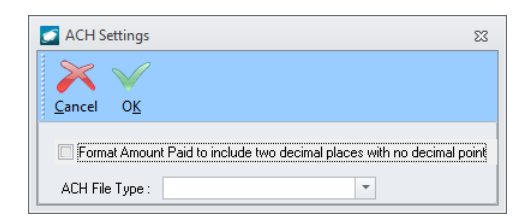

- 1. Format Amount Paid to include two decimal places with no decimal point flag Mark flag as "checked" to format the amount field with two decimal places and no decimal point.
- 2. ACH File Type field Select the type of file that will be created (.csv or plain text)
- iv. File Location field Left-click the folder to select the file location where export files will be saved.
- v. Left-click the **OK** button on the **Bank** window toolbar.
- e. Left-click the **Close** button on the window toolbar.

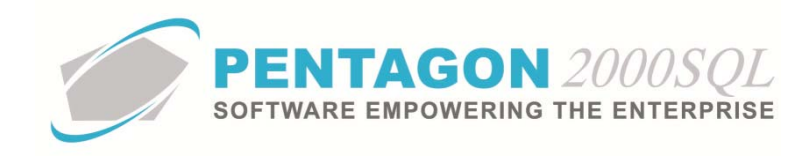

# 2. Vendor Setup

Each vendor to which ACH payment will be made will need to be setup.

a. From the vendor file, left-click the Remit button on the Vendor File window toolbar.

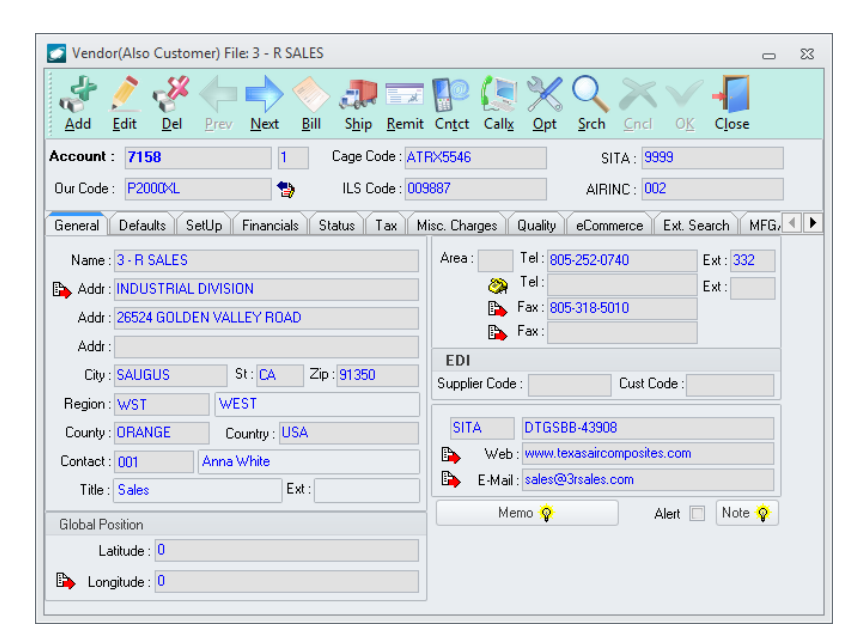

b. The Remit To List will appear.

| <b>-</b>   |                 |                           |                     |           |           |       |        |        |         |             |              |           |                   |        |                |
|------------|-----------------|---------------------------|---------------------|-----------|-----------|-------|--------|--------|---------|-------------|--------------|-----------|-------------------|--------|----------------|
| Ca Remit   | To List         |                           |                     |           |           |       |        |        |         |             |              |           |                   |        |                |
| Equal To   | : [             |                           |                     |           |           |       |        |        |         |             |              |           |                   |        |                |
|            |                 |                           |                     |           |           |       |        |        |         |             |              |           |                   |        |                |
|            |                 |                           |                     |           |           |       |        |        |         |             |              |           | Max Searc         | n Hesu | Lines: 50 ÷    |
| Drag a col | umn header here | e to group by that column |                     |           |           |       |        |        |         |             |              |           |                   |        |                |
| Location   | No. Location C  | Name                      | Address 1           | Address 2 | Address 3 | State | County | City   | Country | Paid by ACH | Paid by wire | Vend Defa | Cust Defau Active | Bank   | Bank Account ( |
| F          | 1               | 3 - R SALES ACCOUNTI      | 26524 GOLDEN VALLEY | SUITE 407 |           | CA    |        | SAUGUS | USA     | No          | No           |           | Yes               |        |                |
|            | 2               | 3 - R SALES OFFICE HE     | 26524 GOLDEN VALLEY | SUITE 407 |           | CA    |        | SAUGUS | USA     | No          | No           |           | Yes               |        |                |
|            | 3               | 3 - R SALES               | INDUSTRIAL DIVISION | 26524 GOL |           | CA    |        | SAUGUS | USA     | No          | Yes          | Yes       | Yes               | 01     | 876765444 (    |
|            | 4               | 3 - R SALES               | INDUSTRIAL DIVISION | 26524 GOL |           | CA    | ORANGE | SAUGUS | USA     | Yes         | No           |           | Yes               |        |                |
|            |                 |                           |                     |           |           | 111   |        |        |         |             |              |           |                   |        |                |
| Ad         | ы               |                           |                     |           |           |       |        |        |         |             |              |           | 424               | пк     | Y Cancel       |
|            |                 |                           |                     |           |           |       |        |        |         |             |              |           |                   | 012    |                |

c. Select the **Remit To** for which ACH payments needs to be set up (left-click the line within the search screen and left-click **OK**; or double-click the line within the search screen).

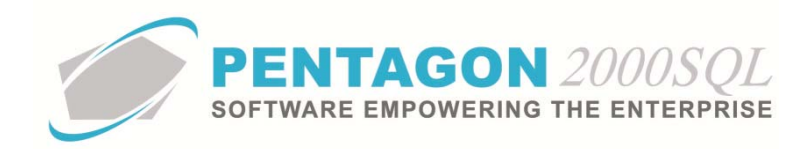

d. The **Remit To File** window will appear. Left-click the **Edit** button on the **Remit To File** window toolbar.

| Add E      | dit <u>D</u> el | Default Prev Next Srch 0 | pin Cancel OK Close                             |
|------------|-----------------|--------------------------|-------------------------------------------------|
| Remit# 4   |                 | Code : Active : 🖉 SPEC   | 2000 : Paid by wire : Paid by ACH 🖉 Remit Chang |
| Address AC | CH Information  |                          |                                                 |
| Name :     | 3 - R SALES     |                          | Prefix :                                        |
| Address :  | INDUSTRIAL (    | DIVISION                 | Tel.1: 805-252-0740 Ext: 332                    |
| Address2 : | 26524 GOLDE     | N VALLEY ROAD            | Tel.2: Ext:                                     |
| Address3 : |                 |                          | Fax1: 805-318-5010                              |
| City :     | SAUGUS          | St : CA Zip : 91350      | Fax2:                                           |
| Region :   | WST             | ··· WEST                 | Sita :                                          |
| County :   | ORANGE          | Country : USA ····       | Ship Via :                                      |
| Contact :  | 001             | Anna White               | Memo Q                                          |
|            |                 |                          |                                                 |
| 🕒 We       | eb : www.texas  | saircomposites.com       |                                                 |
| E-M        | ail : sales@3rs | ales.com                 |                                                 |

i. Paid by ACH flag – Mark the flag as "checked" to enable ACH payments to the Remit To.

**NOTE:** When the **Paid by ACH** flag is marked as "checked" the **ACH Information** tab will appear. The system will not allow a single **Remit To** to have both the **Paid by ACH** flag and the **Paid by wire** flag to be marked as "checked" at the same time.

ii. ACH Information tab

| 🛃 Remit To File                                                  | 23            |
|------------------------------------------------------------------|---------------|
| Add Edit Default Prev Next Srch Optin Cancel OK Close            |               |
| Remit# 4 Code : Active : SPEC2000 : Paid by wire : Paid by ACH 🗹 | Remit Changes |
| Address ACH Information                                          |               |
| Account Name :                                                   |               |
| Account Number :                                                 |               |
| Transaction Code :                                               |               |
| Bank Name :                                                      |               |
| Routing Number :                                                 |               |
|                                                                  |               |
|                                                                  |               |
|                                                                  |               |
|                                                                  |               |
|                                                                  |               |

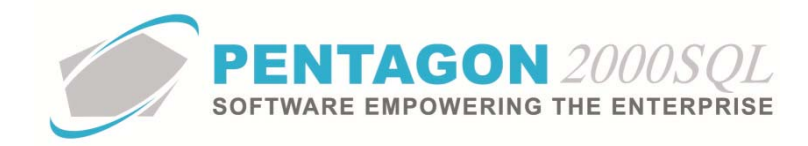

- 1. Account Name field Enter the name of the vendor's ACH payment account.
- 2. Account Number field Enter the account number of the ACH payment account.
- Transaction Code field Select the appropriate code for classification of the ACH payment to this Remit To.

**NOTE:** Transaction codes are defined by the National Automated Clearing House Association (NACHA) and are setup within the **Administration** menu option of the **Financials** menu. Each bank should provide the list of applicable codes along with a specific definition of how the code is used by their organization.

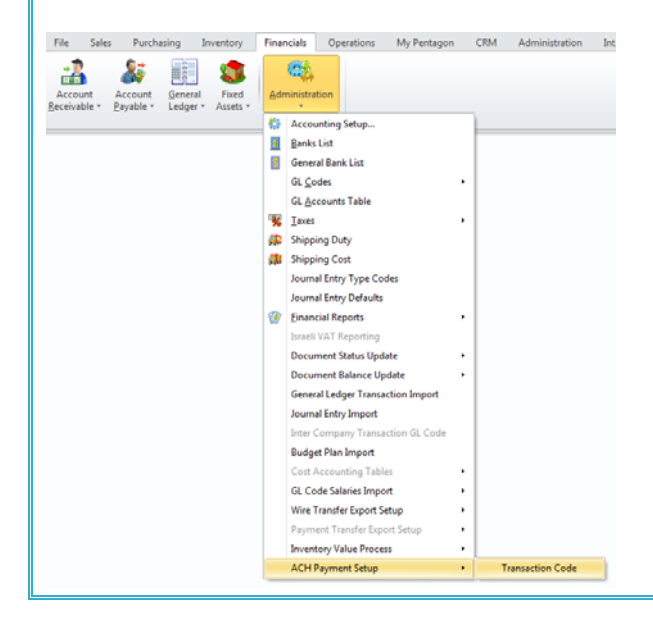

- 4. Bank Name field Enter the name of the bank associated with the vendor's ACH payment account.
- 5. **Routing Number** field Enter the routing number associated with the bank associated with the vendor's ACH payment account.
- iii. Left-click the **OK** button on the **Bank** window toolbar.
- e. Left-click the **Close** button on the window toolbar.

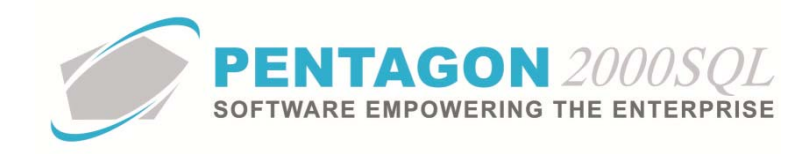

# 3. Invoice Setup

Each document for which an ACH payment will be made must be properly identified.

a. From the Purchase Invoice, left-click the Ship/Bill tab.

| [Editing] Purchase Invoice No. 000298 For: 3 - R SALES                                                                                                    | _ | 23 |
|----------------------------------------------------------------------------------------------------|---|----|
| Add Edit Del Void Prev Next Print Aprv1 Crincy Optin Sirch Cincl OK Close                                                                                                    |   |    |
| Ship To:   0001   ••• Contact:   •••     Crestwood Technology Group   15   Eutomer Dwined Units     15 West 34 Street   5th Floor     Sth Floor   5582 N. 57th Street     New York, NY 10001 (Stock)   •••     Remit To:   •••     [01] The Bank Of New York   350 Sth Avenue     UNITED STATES Currency: [USD]   ••• |   |    |

b. Ensure the Remit To is associated with ACH payments.

| [Editing] Purchase Invoice No. 000298 For : 3 - R SALES                                                                                                    | 23 |
|----------------------------------------------------------------------------------------------------|----|
| Add Edit Del Void Prev Next Print Aprv1 Crncy Optin Srch Cncl OK Close<br>Header Lines [USD] Ship/Bill Setup Charges Taxes Commission Acct Expedite                                                                                                    |    |
| Ship To:   0001   Contact:   Image: Contact:   Image: Contact: |    |

c. A note will appear just under the **Remit To** with the ACH payment details.

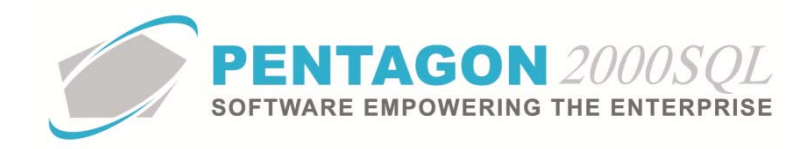

#### 4. Creating an ACH Batch File

a. From the ribbon, left-click **Financials**, left-click **Account Payable**, select **Automatic ACH Transfer** and leftclick **Create Batch File**.

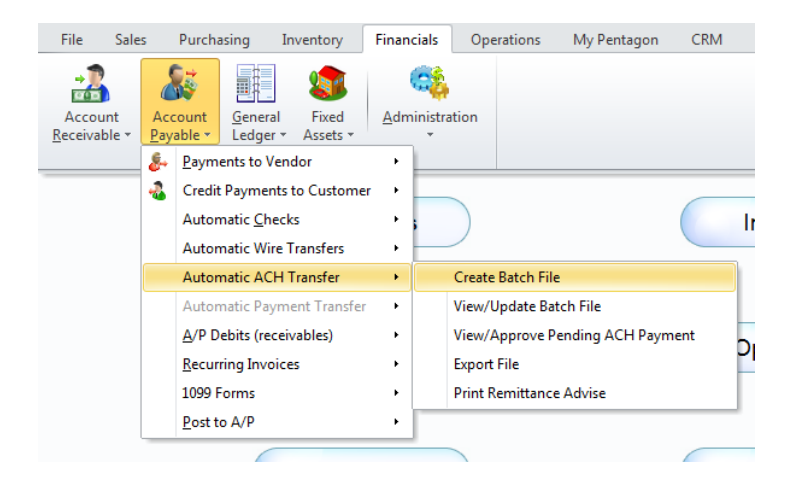

b. The Automatic ACH Transfers window will appear.

| Automatic ACH Transfers                                                                                                    |                                          |  | ۰           | 23 |  |  |  |  |  |
|----------------------------------------------------------------------------------------------------|------------------------------------------|--|-------------|----|--|--|--|--|--|
| Vendor Account<br>Invoice Date<br>Vendor Invoice Date<br>Aging<br>As Df Date<br>Account Type<br>Priority<br>Customer IS Code<br>Customer IS Code<br>Customer Branch<br>Customer Branch<br>Customer Branch<br>Customer Branch<br>Customer Branch<br>Customer Stanch<br>Vendor Cage Code<br>Vendor ISTA<br>Vendor JIA<br>Vendor AIRINC<br>Rating<br>Currency<br>Company | From :                                   |  |             |    |  |  |  |  |  |
|                                                                                                    | Filtering Description                    |  |             |    |  |  |  |  |  |
| Range Selections                                                                                                    | Range Values                             |  |             |    |  |  |  |  |  |
| Aging                                                                                                    | Range: Current Day. Aged By Invoice Date |  |             |    |  |  |  |  |  |
| As Of Date                                                                                                    | "8/28/2014"                              |  |             |    |  |  |  |  |  |
| Currency                                                                                                    | "USD"                                    |  |             |    |  |  |  |  |  |
|                                                                                                    | OK Clear                                 |  | X<br>Jancel |    |  |  |  |  |  |

c. Set the filters as necessary and left-click the **OK** button.

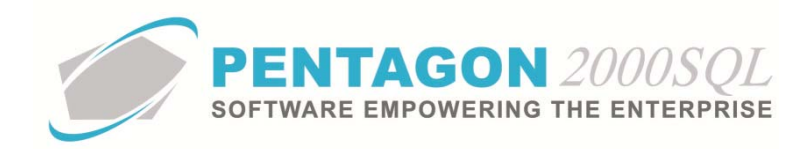

d. The Auto ACH Apply window will appear.

| 🗾 Auto. ACł | H Apply      |             |                  |              |                   |              |                  |                |      |               |           |            |                |             | _        | 23       |
|-------------|--------------|-------------|------------------|--------------|-------------------|--------------|------------------|----------------|------|---------------|-----------|------------|----------------|-------------|----------|----------|
| 4           | <u>/</u>     | -2%         | \$               | $\bigcirc$   | Č.                | $\checkmark$ | $\bigcirc$       |                | <    | / 🚓           | - x       | 6          | -              |             |          |          |
| Add         | <u>E</u> dit | <u>D</u> el | Ttl <u>V</u> end | <u>O</u> pen | <u>Financials</u> | Apply        | <u>M</u> ark All | <u>U</u> nmark | Clea | r Report      | ACH File  | e Save     | C <u>l</u> ose |             |          |          |
| Payee       |              |             | Post to Pe       | riod date    | Doc Date          |              | Due Date         | Co             | nv   | Open Debits(c | onv) T    | otal(Conv) | Applied Deb    | Discount(Co | Net.(Con | v) Apj   |
| 3 - R SALES |              |             | 8/16/2012        | 2            | 8/28/2014 3       | :24:35 PN    | 8/28/2014        | U              | 6D   | -             | 46,341.06 | 856.32     | 0.00           | 0.00        | 856      | .32      |
|             |              |             |                  |              |                   |              |                  |                |      |               |           |            |                |             |          |          |
|             |              |             | 1111             |              |                   |              |                  |                |      |               |           | 856.3200(  | 0.000000       | 0.000000    | 856.320  | )O(   8! |

- e. Left-click the ACH File from the Auto ACH Apply window toolbar.
- f. The ACH Banks window will appear displaying only those banks that were setup to pay ACH payments.

| ACH Banks     |                |                      |         |           |          |            |             |   | 23  |
|---------------|----------------|----------------------|---------|-----------|----------|------------|-------------|---|-----|
| Cancel Ok     | /<br>:         |                      |         |           |          |            |             |   |     |
| Drag a column | header here to | group by that column |         |           |          |            |             |   |     |
| ACH Payment   | Bank ID        | Bank Name            | Country | CompanyNo | Division | Department | Account No. | A | cco |
| <b>▼</b>      |                | Citibank N.A.        |         |           |          |            |             |   |     |
| <b>V</b>      | 01             | Citibank N.A.        | USA     | 1         |          |            | 7000        |   |     |
| <b>V</b>      | 01             | Citibank N.A.        | USA     | 1         |          |            | 8000        |   |     |
| <b>V</b>      | 01             | Citibank N.A.        | USA     | 1         |          |            | 878878      |   |     |
| <b>V</b>      | 01             | Citibank N.A.        | USA     | 1         |          |            | 88908       |   |     |
| <b>V</b>      | 01             | Citibank N.A.        | USA     | 1         |          |            | 9000        |   |     |
|               |                |                      |         |           |          |            |             |   |     |
| •             |                |                      |         | 11        |          |            |             |   | Þ   |

g. Select the bank from which ACH payments will be paid (left-click the line within the search screen and leftclick **OK**; or double-click the line within the search screen).

CONTINUE TO NEXT PAGE

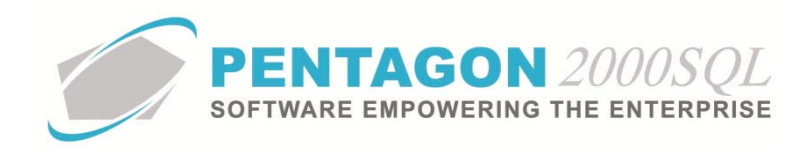

h. The ACH to be approved window will appear.

| ACH to be applied on the provided of the provided of the pr | proved            |              |                       |                    |           |                |                               |                 |              |         | 23      |
|----------------------------------------------------------------------------------------------------|-------------------|--------------|-----------------------|--------------------|-----------|----------------|-------------------------------|-----------------|--------------|---------|---------|
| <b>E</b> dit                                                                                                    |                   | <b>Clear</b> | Approve               | Export File        | Print Rer |                |                               |                 |              |         |         |
| Temp ACH No.                                                                                                    | Bank ID           | Paj          | vee                   | Signature          | 1 User Co | Signature 1 Us | -<br>er Na Signature 2 User C | o Signature 2 L | lser Na      | Signati | ire 3 l |
| ▶ 000001                                                                                                    | 01                | 3 -          | R SALES               | Not Requi          | red       | Not Required   | Not Required                  | Not Required    |              | Not Re  | quirec  |
|                                                                                                    |                   |              |                       |                    |           |                |                               |                 |              |         |         |
| Pay For                                                                                                    | Doc No.           |              | Doc Date              | Apply              | Disc      | ount           | Discount Discrepancy          | Net, Amour      | nt           | Net. Ar | nount   |
| Pay For<br>Purchase Invoice                                                                                                    | Doc No.<br>000299 |              | Doc Date<br>8/16/2012 | Apply<br>8/16/2012 | Disc      | count<br>0.00  | Discount Discrepancy          | Net. Amour      | nt<br>856.32 | Net. Ai | nount   |

- i. Left-click the **Export File** button from the window toolbar.
- j. The ACH Export window will appear.

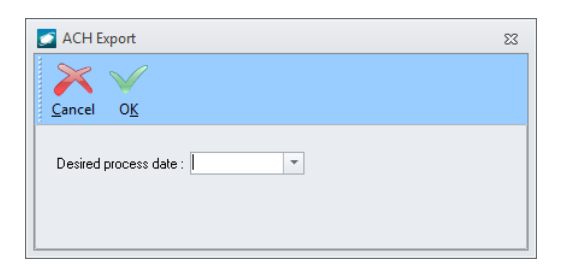

- i. **Desired process date** field Select the date on which the file should be identified as being processed.
- ii. Left-click the **OK** button on the **ACH Export** window toolbar.
- k. The ACH payments export file will appear in the folder that was identified within the bank setup.

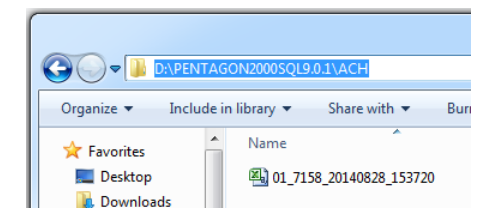

**NOTE:** The export file name will be "BankID\_AccountNo\_YYYYMMDD\_HHMMSS" and the extension .csv or .txt.

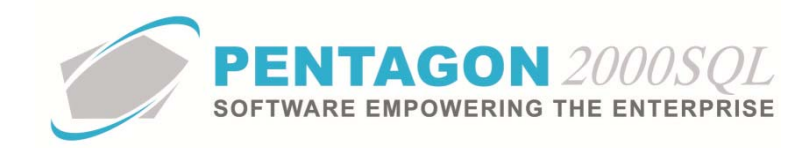

#### 5. Payments Documentation

When an ACH payments batch file is exported, a payment is created and shown as "Closed" and ACH payment information will be displayed on the **ACH Info** tab.

a. From the ribbon, left-click **Financials**, left-click **Account Payable**, select **Payments to Vendor** and left-click **ACH/EFT (Elect Fund Trans)**.

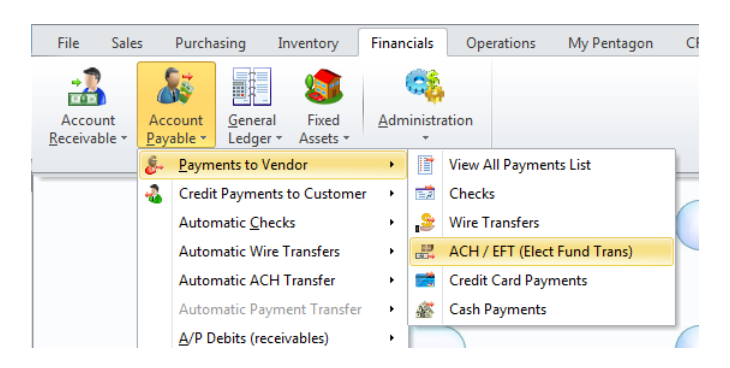

b. The ACH/EFT Elect Fund Trans search window will appear.

| 💽 ACH/EFT Elect F  | Fund Trans                    |             |                  |        | 0                  | • **           |
|--------------------|-------------------------------|-------------|------------------|--------|--------------------|----------------|
| Start With :       |                               |             | Account:         | All    | <b>`</b>           | All            |
|                    |                               |             | Bank:            | All    |                    | All            |
|                    |                               |             | Bank Account : 🚺 | All    |                    | All            |
|                    |                               |             |                  | Max S  | earch Result Lines | : 50 ‡         |
| Drag a column head | er here to group by that colu | mn          |                  |        |                    |                |
| Check/Ref No.      | Paid to                       | Date        | Currency         | (Base) | Amount             | Applied        |
| 001236             | 3 - R SALES                   | Nov-28-2006 | USD              |        | 150.00             | -              |
| 000045             | ACH Vendor                    | Feb-21-2012 | USD              |        | 1,000.00           | 1,1            |
| 000044             | ACH Vendor                    | Feb-20-2012 | USD              |        | 1,000.00           | 1,1            |
| 000043             | ACH Vendor                    | Feb-20-2012 | USD              |        | 0.00               |                |
| 000004             | 3 - R SALES                   | Aug-28-2014 | USD              |        | 856.32             | {              |
|                    |                               |             |                  |        |                    |                |
| 4                  |                               |             |                  |        |                    |                |
| 📑 Add              |                               |             |                  | *      | 🔨 or 🗙             | <u>C</u> ancel |

c. Select the appropriate payment (left-click the line within the search screen and left-click **OK**; or double-click the line within the search screen).

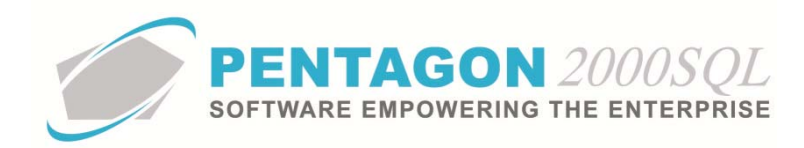

d. The payment will appear with a status of "Closed" and ACH payment information will be displayed on the **ACH Info** tab.

| 🧈 🧷 🦑 🔄 🗢 🔿 🏐 🛠 🔍 🗙 🗸 🗸                                                                                                    |
|----------------------------------------------------------------------------------------------------|
| <u>A</u> dd <u>E</u> dit <u>D</u> el <u>V</u> oid P <u>r</u> ev <u>N</u> ext <u>P</u> rint Crncy Op <u>tn S</u> earch <u>C</u> ancel O <u>K</u> C <u>l</u> ose                                                                                                    |
| Add   Edit   Del   Yeid   Priv   Print   Cmcy   Opin   Search   Gencel   OK   Close     ACH / EFT Ret No:   D00004   [Disbursement]   Paument Date:   8/28/2014   Currency Conv   Amount     7158   1   3 - R SALES   Discount Name   ILSD   Discount:   0.00     3 - R SALES   Discount:   0.00   Net. Amount:   .866.32     Eight Hundred Fity Six 32/100   Net. Amount:   .856.32     Apply To   Info   Payment Date:   .876.32     Apply To   Info   Payment Date:   .876.32     Account Name:   .37 Sales |

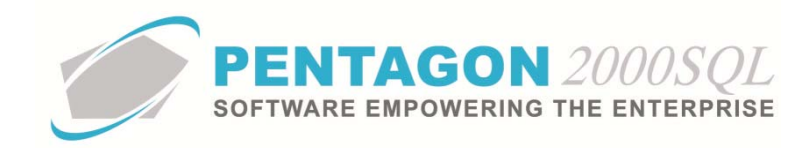

#### 6. Print Remittance Advice

The system allows creation of Remittance Advices for distribution to vendors to notify them that ACH payment has been transmitted to the bank.

a. From the ribbon, left-click **Financials**, left-click **Account Payable**, select **Automatic ACH Transfer** and leftclick **Print Remittance Advise**.

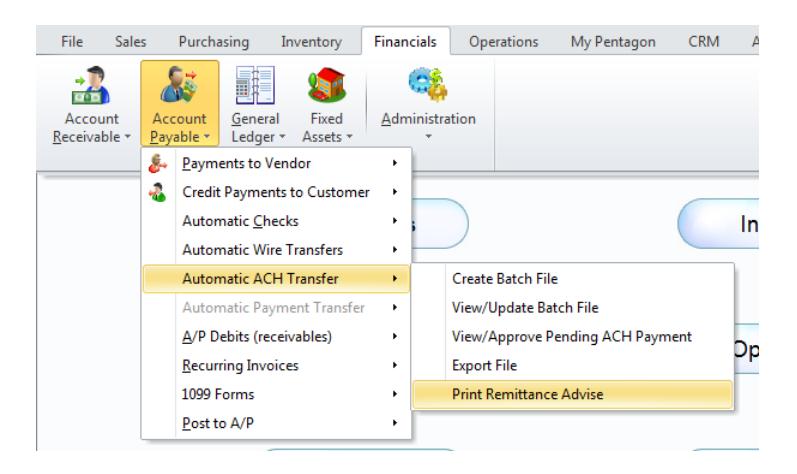

b. The Print Remittance Advice window will appear.

| Print Remittance Advice                                                   |                       | <br>• 23    | 3 |
|---------------------------------------------------------------------------|-----------------------|-------------|---|
| Report Settings<br>Bark Account<br>ACH Date<br>ACH Ref No.<br>Account No. | Show Currency Base    |             |   |
|                                                                           | Filtering Description |             |   |
| Range Selections R                                                        | ange Values           |             |   |
|                                                                           | E.<br>OK Clear        | X<br>Zancel |   |

c. Set the filters as necessary and left-click the **OK** button.

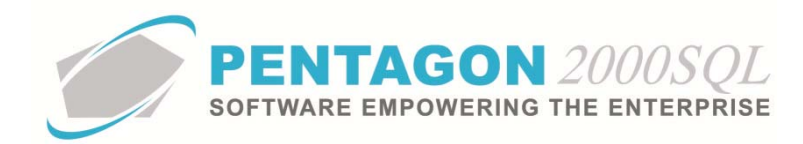

d. The Print List window will appear.

| Print List                       |                                  |             |               |                 |                | 23             |
|----------------------------------|----------------------------------|-------------|---------------|-----------------|----------------|----------------|
| Print List                       | neck No. 0000                    | )4          |               |                 |                |                |
| ACH Vendor, Ch<br>ACH Vendor, Ch | neck No. 00004<br>neck No. 00004 | 14<br>15    |               |                 |                |                |
|                                  |                                  |             |               |                 |                |                |
|                                  |                                  |             |               |                 |                |                |
|                                  |                                  |             |               |                 |                |                |
|                                  |                                  |             |               |                 |                |                |
|                                  |                                  |             |               |                 |                |                |
|                                  |                                  |             |               |                 |                |                |
|                                  |                                  |             |               |                 |                |                |
|                                  |                                  |             |               |                 |                |                |
|                                  |                                  |             |               |                 |                |                |
|                                  |                                  |             |               |                 |                |                |
|                                  |                                  |             |               |                 |                |                |
|                                  |                                  |             |               |                 |                |                |
|                                  |                                  |             |               |                 |                |                |
|                                  |                                  |             |               |                 |                |                |
|                                  |                                  |             |               |                 |                |                |
|                                  |                                  |             |               |                 |                |                |
|                                  |                                  |             |               |                 |                |                |
|                                  |                                  |             |               |                 |                |                |
|                                  |                                  | 17.00 m     |               | <u> </u>        |                |                |
| C C                              | Ξ.                               |             | Ûø            |                 | X              | ×              |
| Preview                          | <u>P</u> rint                    | <u>F</u> ax | <u>E</u> mail | Defaul <u>t</u> | <u>D</u> elete | <u>C</u> ancel |

i. **Preview** button – Left-click to view the remittance advice.

| NITED STATES                                                        | Pai<br>Your<br>15 West<br>Tel: +1-21 | <b>TTS AN</b><br>Total Di<br>34 Street<br>12-829-7521 | <b>d Maintena</b><br>stribution Solution<br>New York NY 100<br>Fax: +1-212-829-7513 | Ince Corporation |                               |         |  |
|---------------------------------------------------------------------|--------------------------------------|-------------------------------------------------------|-------------------------------------------------------------------------------------|------------------|-------------------------------|---------|--|
|                                                                     |                                      |                                                       | Remittance A                                                                        | dvice            |                               |         |  |
| Paid To : 3 - R SAL<br>Attn: Mrs<br>INDUSTRI<br>26524 GC<br>SAUGUS. | s<br>AD                              | ACH ACH                                               | ACH ACH/EFT Elect Fund Trans No.<br>000004                                          |                  |                               |         |  |
| USA                                                                 |                                      | <b>Fault 005 2</b>                                    | 10 5040                                                                             | Paymer<br>Your A | ntDate:Aug-28.<br>ccount:7158 | -2014   |  |
| Tel.: 805-252-0740                                                  |                                      | Fax: 805-37                                           | 18-5010                                                                             | OUTAC            | 2000 : P2000X                 | L       |  |
| Your Ref No.                                                        | Our Ref No.                          | Date                                                  | Invoice Amount                                                                      | Amount Paid      | Discount                      | Applied |  |
| NV-53453                                                            | 000299                               | Aug-28-2014                                           | 856.32                                                                              | 856.32           | 0.00                          | 856.32  |  |
|                                                                     |                                      |                                                       | Total : [USD]                                                                       | 856 32           | 0.00                          | 956 22  |  |

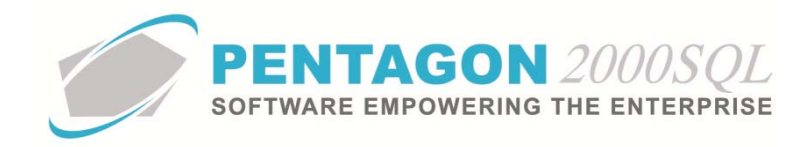

- ii. **Print** button Left-click to print a hard copy of the remittance advice.
- iii. **Fax** button Left-click to fax the remittance advice to the fax number identified on the vendor file **Remit To**.

| Add E       | (dit <u>D</u> el | Default Pre         | v <u>N</u> ext | Q<br><u>S</u> rch | X<br>Op <u>t</u> n | <u>Cancel</u> | 0 <u>K</u> | -<br>C <u>l</u> ose |             |               |
|-------------|------------------|---------------------|----------------|-------------------|--------------------|---------------|------------|---------------------|-------------|---------------|
| 😰 Remit# [  | ]                | Code :              | Activ          | he:⊠ SF           | 'EC2000            |               | Paid       | by wire : 🔲         | Paid by ACH | Remit Changes |
| Address A0  | CH Information   |                     |                |                   |                    |               |            |                     |             |               |
| Name :      | 3 - R SALES      |                     |                |                   |                    | Prefix        | :          |                     |             |               |
| 🐴 Address : | INDUSTRIAL D     | INDUSTRIAL DIVISION |                |                   |                    |               | : 805-3    | 252-0740            | Ext : 332   |               |
| Address2 :  | 26524 GOLDEI     | N VALLEY ROA        | D              |                   |                    | Tel.2         | :          |                     | Ext:        |               |
| Address3 :  |                  |                     |                |                   |                    | Fax1          | : 805-3    | 318-5010            |             |               |
| City :      | SAUGUS           | St: CA              | Zip : 9135     | 0                 |                    | Fax2          | :          |                     |             |               |
| Region :    | WST              | WEST                |                |                   |                    | Sita          | :          |                     |             |               |
| County :    | ORANGE           | Country :           | USA            |                   | - II.              | 🏊 Ship Via :  |            |                     |             |               |
| Contact :   | 001              | Anna Wh             | ite            |                   |                    |               | Me         | mo Ç                |             |               |
| 🔥 W         | eb : www.texas   | aircomposites.c     | om             |                   |                    |               |            |                     |             |               |
| 🕒 Е-М       | lail: sales@3rsa | ales.com            |                |                   |                    |               |            |                     |             |               |
|             |                  |                     |                |                   |                    |               |            |                     |             |               |

iv. Email button - Left-click to email the remittance advice to the email address identified on the vendor file **Remit To**.

| 🙍 Remit To  | File                         |                  |                             |                    |                |            |                     |               | Σ             |
|-------------|------------------------------|------------------|-----------------------------|--------------------|----------------|------------|---------------------|---------------|---------------|
| 💰 🕺         | <u>,</u><br>idit <u>D</u> el | Default Pre      | v <u>N</u> ext <u>S</u> rch | X<br>Op <u>t</u> n | <u>C</u> ancel | 0 <u>K</u> | -<br>C <u>l</u> ose |               |               |
| 😰 Remit#    | 1                            | Code :           | Active : 🗹 S                | SPEC2000           | :              | Paid       | by wire : 🔲         | Paid by ACH 🛽 | Remit Changes |
| Address A0  | CH Information               |                  |                             |                    |                |            |                     |               |               |
| Name :      | 3 - R SALES                  |                  |                             |                    | Prefix         | :          |                     |               |               |
| 🐴 Address : | INDUSTRIAL                   | DIVISION         |                             |                    | Tel.1          | : 805-3    | 252-0740            | Ext : 332     |               |
| Address2 :  | 26524 GOLDE                  | N VALLEY ROA     | D                           |                    | Tel.2          | :          |                     | Ext:          |               |
| Address3 :  |                              |                  |                             |                    | Fax1           | 805-3      | 318-5010            |               |               |
| City :      | SAUGUS                       | St : CA          | Zip : 91350                 |                    | Fax2           | :          |                     |               |               |
| Region :    | WST                          | WEST             |                             |                    | Sita           | :          |                     |               |               |
| County :    | ORANGE                       | Country :        | USA                         |                    | 陷 Ship Via     |            |                     |               |               |
| Contact :   | 001                          | Anna Whi         | te                          |                    |                | Me         | mo o                |               |               |
| <b>I</b>    | ob : Junua tour              |                  |                             |                    |                |            |                     |               |               |
|             |                              | sancomposites.co | an<br>                      |                    |                |            |                     |               |               |
| E-M         | raii. sales@3fs              | ales.com         |                             |                    |                |            |                     |               |               |
|             |                              |                  |                             |                    |                |            |                     |               |               |
|             |                              |                  |                             |                    |                |            |                     |               |               |

END OF DOCUMENT